Følg nedenstående vejledning for at rydde browserdata i Google Chrome i Windows

## 1) Åbn Google Chrome.

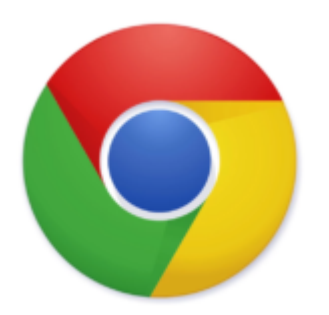

2) Klik på **de tre prikker** i øverste, højre hjørne.

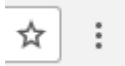

## 3) Hold musen på **Flere værktøjer** så vil der dukke en ny menu frem

|                      |      |              | ☆ :    |
|----------------------|------|--------------|--------|
| Ny fane              |      | Ctrl+T       |        |
| Nyt vindue           |      | Ctrl+N       |        |
| Nyt inkognito-vindue |      | Ctrl+Skift+N |        |
| Historik             |      |              |        |
| Downloads            |      |              | Ctrl+J |
| Bogmærker            |      |              |        |
| Zoom                 | -    | 100 % +      | 20     |
| Udskriv              |      |              | Ctrl+P |
| Cast                 |      |              |        |
| Find                 |      |              | Ctrl+F |
| Flere værktøj        | jer  |              |        |
| Rediger              | Klip | Kopier       | Indsæt |
| Indstillinger        |      |              |        |
| Hjælp                |      |              |        |
| Afslut               |      | Ctrl+Skift+O |        |

4) I den nye menu skal du trykke på **Slet browserdata** 

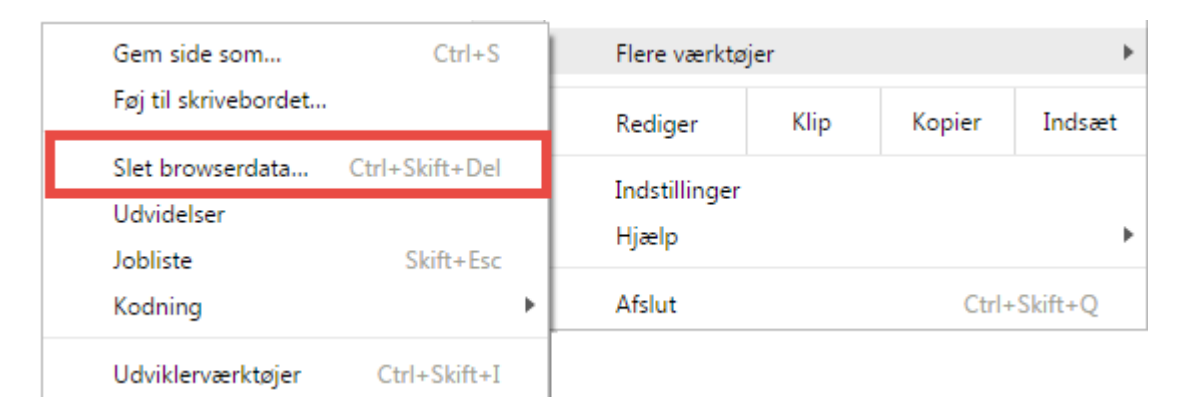

5) Vælg her fanen Avanceret.

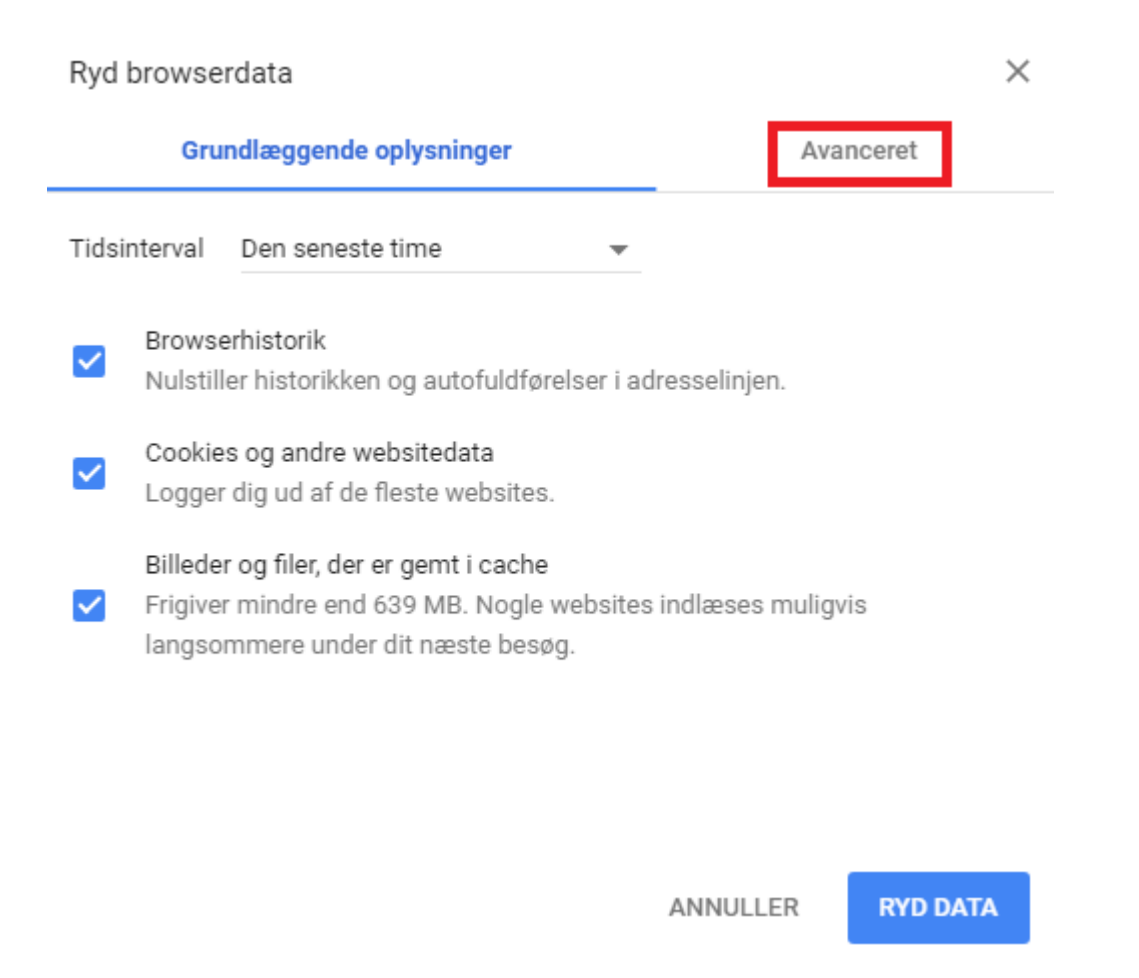

6) Ved tidsinterval vælg "Altid" og dernæst sørg for at have et flueben i de fire første muligheder og tryk på Ryd data.

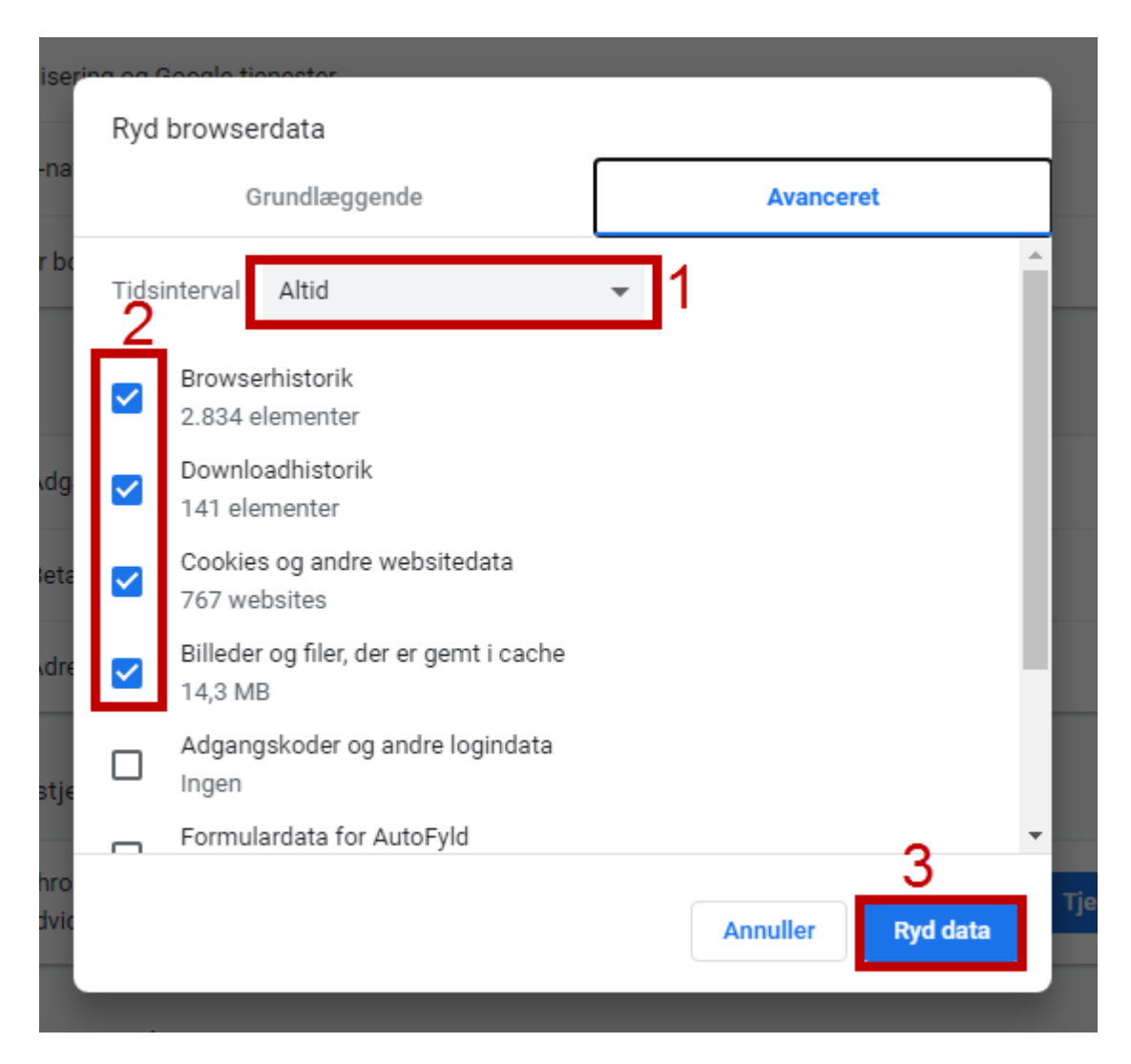

**Bemærk!:** Det er vigtigt, at du sørger for at lukke Google Chrome.